ENG

 Key Functions
 Power/Backlight(()⊕\*): Press to turn the device on. Press to turn on/off the backlight while the device is on. Long Press to turn the device off.
 BACK(→IIII) In Cycling mode, press to enter Menu page. In Menu, press to return to the previous page or cancel an operation. When recording, press to pause recording and enter the Menu.
 OK/LAP ( (><\u00edrelow): In Menu, press to enter submenu or confirm a selection. In Cycling mode, press to start recording. When recording, press to mark the lap.</li>
 Page/Down (met ≈): In Cycling mode, press to switch meter screen pages. In Menu, press to scroll through the menu options. Key A.

**•** 

50

Rider 320

Quick Start Guide 快速使用指南 快速使用指南

(ックスタートガイ)

hid rapid de utilizare

na instrukcia obsługi

빠른 시작 안내

Q

**Reboot Rider** Press ( (2) /(2)) at the same time to reboot the device.

# **Getting Started**

Please charge your device for at least 4 hours and make sure the device firmware is the latest version\* before the first use. To begin 1. Press  $\heartsuit$  to turn on the device. 2. Press  $\max \lor$  to select the display language and press  $\infty \twoheadleftarrow up$  to confirm the selection. 3. Press  $\max \lor$  to select the unit of measurement and press  $\infty \twoheadleftarrow up$ selection. 3. Press PAG\* to select the unit of measurement and press on-Protoconfirm the selection. 4. Device will automatically search for satellite signals. 5. After GPS signal is fixed \*, ( $\star^* \rightarrow \widehat{\mathbf{n}}$ ) just ride on and enjoy your workout in free cycling mode. To record, press on  $\Psi_{PP}$  to start recording. \*Check your device firmware version via Bryton Update Tool or Bryton Active App. \*To get GPS acquisition, please take the device to an open sky outdoor environment.

Sync Data to / from Bryton Active App It is required to pair your device with Bryton Active App before syncing data for the first time. 1. Turn on Bluetooth on your Rider (Settings>General>Bluetooth) and your phone. 2. After Bryton Active App is installed, please sign up for a new account or sign in with your Bryton account. 3. In the App, go to "Settings" > "Device Manager" > click "+" to add a new device. 4. Select your device and tap "Yes" to pair it with your Bryton Active account 5. Your device is surcessfully naired with the it with your Bryton Active account. 5. Your device is successfully paired with the Bryton Active App. 6. Tracks from paired device will begin uploading. After pairing with Bryton Active App and simple setup, you can receive phone call, text and email notifications, customize data grid, calibrate altitude and manage other settings

| Icon De             | escription                                    |     |                          |                     |                            |
|---------------------|-----------------------------------------------|-----|--------------------------|---------------------|----------------------------|
| 1,2<br>00/00        | Bike 1/2                                      | •   | Heart Rate Sensor Active | watt                | Power Meter Active         |
| */                  | No Signal (not fixed)                         | 6   | Cadence Sensor Active    | 9                   | Log Record in Progress     |
| <u>،</u> ا          | Weak Signal (fixed)/<br>Strong Signal (fixed) | ŝ   | Speed Sensor Active      | Ш                   | Recording is paused        |
| <b>i</b> / <b>i</b> | Power Status                                  | (?) | Dual Sensor Active       | <b>▲</b> / <b>▼</b> | Current speed is faster/sl |

User Manuals.

# DE

A. Ein/Aus/Hintergrundbeleuchtung (也条): Zum Einschalten des Geräts drücken. Zum Ausschalten des Geräts lange drücken. Drücken, um die Hintergrundbeleuchtung zuschalten

- B Zurück ( 511 ) : Im Radfahrmodus zum Aufrufen der Menüseite drücken. Im Menü können Sie durch Betätigung dieser Taste zur vorherigen Seite zurückkehren oder einen Vorgang abbrechen. Während der Aufzeichnung zum Pausieren drücken
   OK/LAP ( oxeLaP ): Im Menü zum Aufrufen des Untermenüs oder Bestätigen einer Auswahl drücken. Im Messmodus zum Starten der Aufnahme drücken. Während der
- Aufzeichnung zum Markieren einer LAP drücken. D Seite/Abwärts (mer ≈) : Drücken, um zwischen den Datenseiten zu wechseln. Im Menü zum Aufwärtsblättern durch die Menüoptionen drücken.

Das Gerät neu starten das Gerät neu zu starten gleichzeitig ( ↺ /⊃Ⅲ■ ) drücken.

**Erste Schritte** Bitte laden Sie Ihr Gerät vor der ersten Benutzung mindestens 4 Stunden auf und stellen Sie sicher, dass die Firmware\* aktuell ist. Erste Schritte: 1 Zum Einschalten des Gerätes (b drücken. 2. Wählen Sie mit MAGE & die Anzeigesprache und drücken Sie zum Bestätigen der Auswahl OKOLAP. 3. Das Gerät sucht automatisch nach Satellitensignalen. 4. Nach der GPS-Ortung\* ( $\star \to \oplus$ ) fahren Sie einfach los und genießen Ihr Training im freien Radfahrmodus. Drücken Sie zum Starten der Aufnahme oxOLAP. \*Prüfen Sie Ihre Firmware-Version mit dem Bryton Update Tool oder der Bryton Active App. \*Bitte bringen Sie das Gerät zur GPS-Ortung nach draußen (unter freien Himmel).

## Daten mit der Bryton Active App synchronisieren

Um Ihr Gerät mit der Bryton Active App aus dem synchronisieren muss ihr Gerät erstmalig mit der App gekoppelt werden. 1. Installieren Sie die Bryton Active App us dem Play Stor (Android Geräte) oder App Store (Apple iPhone). 2, Bitte loggen Sie sich nach der Installatior in der Bryton Active App ein oder eröffnen Sie einen Bryton Active Account. 3, Gehen Sie in der Bryton Active App auf "Einstellungen" -> "Gerätemanager" und tippen Sie auf "+" um ein neues Gerät zu verbinden. 4. Wählen Sie ihr Gerät und bestätigen Sie mit "Ja", um es mit neues Gerät zu verbinden. 4. Wählen Sie ihr Gerät und bestätigen Sie mit "Ja", um es mit Ihrem Bryton Active Account zu koppeln. 5. Wenn die in der App angezeigte 16-stellige UUID mit der Ihres Gerätes übereinstimmt tippen Sie auf "Ja". 6. Ihr Gerät ist nun mit der Bryton Active App gekoppelt. Nach der Koppelung lädt das Gerät gefahrene Strecken hoch. Sie können nun über die App die Höhe kalibrieren, Datenfelder anpassen und weitere Einstellungen vornehmen. Ebenfalls informiert Sie ihr Gerät nun bei bestehender Bluetooth-Verbindung über eingehende Anrufe, Nachrichten oder E-Mails.

| ympolp          | eschreibung                                            |     |                                 |      |                                                                                   |
|-----------------|--------------------------------------------------------|-----|---------------------------------|------|-----------------------------------------------------------------------------------|
| 1 2<br>0 0 /0 0 | Fahrrad 1/2                                            | •   | Herzfrequenzsensor aktiv        | watt | Leistungsmesser aktiv                                                             |
| • /             | Kein Signal<br>(keine Ortung)                          | 9   | Kadenzsensor aktiv              | 6    | Aufzeichnung läuft                                                                |
| <u>م / ج</u>    | Schwaches Signal (Ortung)<br>/ Starkes Signal (Ortung) | ŝ   | Geschwindigkeitssensor<br>aktiv | Ш    | Aufzeichnung angehalten                                                           |
| i /             | Batteriestatus                                         | (@) | Dualsensor aktiv                | ▲/▼  | Aktuelle Geschwindigkeit ist<br>höher/geringer als<br>Durchschnittsgeschwindigkei |
|                 |                                                        |     |                                 |      |                                                                                   |

 Bitte bes en Sie zur Firmware-Aktualisierung www.brytonsport.com -> 🗮 (Menü) -> load -> Bryton Undate Too Kundendienst -> Dow

- Bitte besuchen Sie für Video ungen www.brytonsport.com -> 🧮 (Menü) -> Kundendienst ->

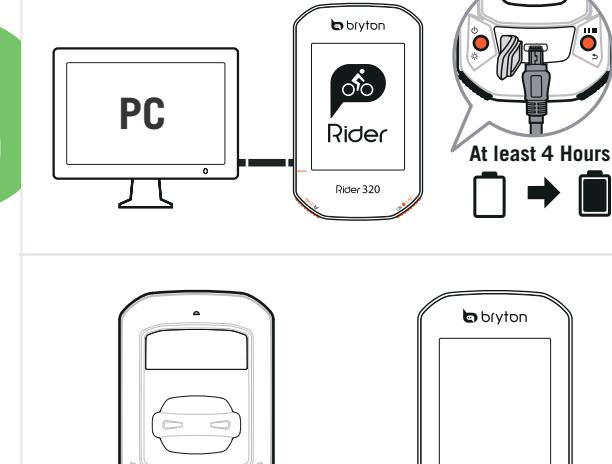

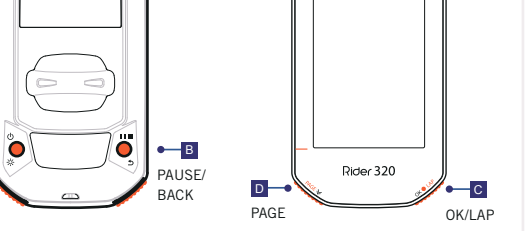

## FR ons des boutor

A -----

**Getting Started** 

A. Alin h/Rétroéclairage ( () ※) : Appuyez pour allumer l'appareil. Appuyez nent pour éteindre l'appareil. Appuyez pour a

- B RETOUR (⊃IIII): En mode Cyclisme, appuyez pour accéder à la page Menu. Dans le menu, appuyez pour retourner à la page précédente ou pour annuler une opération. Lors de l'enregistrement, appuyez pour mettre en pause l'enregistrement et accéder au menu.
   OK/TOUR ( OK ●LAP): Dans le menu, appuyez pour accéder au sous-menu ou confirmer une sélection. En mode compteur, appuyez pour commencer l'enregistrement. Pendant l'enregistrement, pouyez pour marquer le tour.
   PAGE/Bas ( MGE >): Dans la vue compteur, appuyez pour changer les pages de l'écran du compteur. Dans le menu, appuyez pour faire défiler les options du menu vers le haut.

Voluillez charger votre appareil pendant au moins 4 heures et assurez-vous que le logiciel l'appareil est de la dernière version\* avant votre première utilisation. Pour commencer 1. Appuyez sur 🖒 pour allumer l'appareil. 2. Appuyez sur PAGE & pour

sélectionner la langue d'affichage et appuyez sur ox en pour confirmer la sélection. 3. L'appareil recherche automatiquement les signaux des satellites. 4. Une fois le signal GPS trouvé \*, ( $, \stackrel{x}{\rightarrow} \widehat{\phantom{a}}$ ) vous pouvez rouler et vous entraîner en mode cyclisme libre. Pour enregistrer, appuyez sur okerag pour démarrer l'enregistrement. \*Vérifiez la version du logiciel de votre appareil via Bryton Update Tool ou l'appli Bryton Active.

\*Pour fixer le signal GPS, veuillez mettre l'appareil à l'extérieur à ciel ouve

# Synchroniser les données vers / depuis l'application Bryton Active

Synchroniser les données vers / depuis rapplication Bryton Active II est nécessire d'appairer votre appareil avec l'application Bryton Active synchroniser les données pour la première fois. 2. Après avoir installée l'application Bryton Active, merci de vous enregistrer ou de vous connecter à un compte Bryton Active. 3. Dans l'application, aller dans "Réglages">"Gérer les appareils"> cliquer sur "+" pour ajouter un nouvel appareil. 4. Sélectionner votre appareil, valider la demande de jumelage et cliquer sur "ouj" pour pairer l'appareil avec votre compte Bryton Active 5 Votre appareil est appairé avec succès à l'application Bryton Active 6 Le

Bryton Active. B, votre appareil est appare avec succes a l'application Bryton Active. B, Le chargement de tracés depuis l'appareil appairé doit commencer. Après avoir effectué l'appairage avec l'application Bryton Active et une configuration simple vous pouvez recevoir des notifications d'appels téléphoniques, de texte et d'e-mails, personnaliser la grille de données, étalonner l'altitude et gérer d'autres paramètres.

## Description de l'icôn

| 0 <sup>1</sup> 0 <sup>2</sup> 0 <sup>2</sup> 0 | Vélo 1/2                                        | •   | Capteur de fréquence<br>cardiaque actif | watt | Capteur de puissance actif                                          |
|------------------------------------------------|-------------------------------------------------|-----|-----------------------------------------|------|---------------------------------------------------------------------|
| • /                                            | Aucun signal (non trouvé)                       | 6   | Capteur de cadence actif                | 9    | Enregistrement en cours                                             |
| <b>↑</b> /Ŷ                                    | Signal faible (trouvé)/<br>Signal fort (trouvé) | ŝ   | Capteur de vitesse actif                | Ш    | Enregistrement en pause                                             |
| 1/                                             | État de l'alimentation                          | (?) | Capteur double actif                    | ▲/▼  | La vitesse actuelle est supérieu<br>inférieure à la vitesse moyenne |
|                                                |                                                 |     |                                         |      |                                                                     |

- > Support > Didacticiel.

# IT

 $\cap$ 

- Funzione tasti A. ALIMENTAZIONE/RETROILLUMINAZIONE ( 心※ ) : premere per accendere il ispositivo. Premere a lungo per spegnere il dispositivo. Premere per accendere/spegne etroilluminazione con il dispositivo acceso.
- B. INDIETRO ( >III ) : in modalità Ciclismo, premere per accedere alla pagina Menù. In nù, premere per tornare alla pagina precedente o per annullare l'operazione. Durante istrazione, premi per mettere in pausa la registrazione e accedere al menù.
- OK/LAP ( oxelar) : in Menù, premere per accedere al menù secondario o confermare una selezione. In modalità Griglia Info, premere per avviare la registrazione. Durante la
- registrazione, premere per segnare il giro. D PAGINA/GIÙ ( ⋈≪ > ) : in visualizzazione Griglia Info, premere per passare alle funzioni successive. In Menù, per scorrere verso il basso le opzioni del Menù.

Riavvia Rider Premere contemporaneamente ( 也 / ביי ) per riavviare il dispositivo.

## Operazioni preliminari

rima del primo utilizzo, si prega di caricare il dispositivo per almeno 4 ore e di verificare che l'ultima versione\* del firmware sia installata. Per iniziare 1. Premere 🖞 per accendere il dispositivo. 2. Premere PAGE 🛛 per selezionare la lingua di visualizzazione e premere okolu uspositivo a, rientee wat s per setzionale la lingua di visualizzazione e preniete os var per confermare la selezione. Il dispositivo cerca automaticamente i segnali satellitari. 4. Quando il segnale GPS è fisso \*, ( $\cdot^{x} \rightarrow \hat{\phi}$ ) basta continuare il percorso e divertirsi in modalità pedalata libera. Per registrare, premere os ever per iniziare la registrazione. \* Verifica la versione del firmware del tuo dispositivo tramite Bryton Update Tool o tramite l'app Bryton Active. \*Per acquisire il segnale GPS, portare il dispositivo in un ambiente esterno a cielo aperto.

### Sincronizzazione dei dati all'app/dall'app Bryton Active

Suncronizzazione dei dati all'app/dall'app Bryton Active È necessario associare il dispositivo all'account Bryton prima di sincronizzare i dati per la prima volta. 1. Attivare il Bluetooth su Rider 320 (Impostazioni-Senerale>Bluetooth) e sul telefono. 2. Dopo aver installato l'app Bryton Active, si prega di registrarsi o di accedere con un account Bryton Active. 3. Nell'app, vai su "Impostazioni" > "Gestione dispositivi" > e premi "+" per aggiungere un nuovo dispositivo. 4. Seleziona il tuo dispositivo e premi "Si" per associarlo con il tuo account Bryton Active. 5. Il dispositivo à correttamente associato. Dopo Bryton Active. 6. Viene avviato il caricamento dei tracciati dal dispositivo associato. Dopo Itassociazione all'app Bryton Active, e una semplice configurazione, è possibile ricevere telefonate, messaggi ed e-mail, personalizzare la griglia dati, calibrare l'altitudine e gestire altre impostazioni.

| · · · · · · · · · · · · · · · · · · · |                                                    |     |                                         |      |                                                                   |  |  |  |
|---------------------------------------|----------------------------------------------------|-----|-----------------------------------------|------|-------------------------------------------------------------------|--|--|--|
| Descrizione icona                     |                                                    |     |                                         |      |                                                                   |  |  |  |
| 1,02,00<br>00/00                      | Bici 1/2                                           | •   | Sensore di frequenza<br>cardiaca attivo | watt | Rilevatore di potenza attivo                                      |  |  |  |
| • /                                   | Nessun segnale<br>(non fisso)                      | 9   | Sensore di cadenza attivo               | Ø    | Registrazione in corso                                            |  |  |  |
| <u>، ا</u>                            | Segnale debole (fisso)/<br>Segnale potente (fisso) | ŝ   | Sensore di velocità attivo              | Ш    | Registrazione interrotta                                          |  |  |  |
|                                       | Stato batteria                                     | (?) | Doppio sensore attivo                   | ▲/▼  | La velocità attuale è superiore<br>/inferiore alla velocità media |  |  |  |

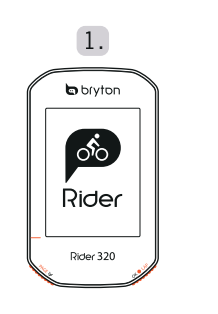

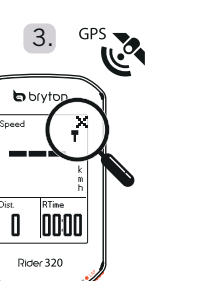

• Per l'aggiornamento firmware, andare al sito www.brytonsport.com> 

(Menù) > Supporto oad > Bryton Undate Tool 

2.

brytor

Francais

Rider 320

4.

brv brv

0 0000

28

zuon. I manuale utente, andare al sito www.brytonsport.com> ▤ (Menù) > Supporto > 1load > Manuale > Manuale d'uso.

## ES ciones de los botones

- Funciones de los botones
   Alimentación/Retroiluminación (() %): Presione este botón para encender el dispositivo. Presiónelo para encender y apagar la retroiluminación mientras el dispositivo está encendido. Presione este botón prolongadamente para apagar el dispositivo.
   ATRÁS ( >110): En el modo Ciclismo, presione para entrar en la página Menú. En Menú, presiónelo para volver a la página anterior o cancelar una operación. Al grabar, presione para pausar la grabación e ingresar al Menú.
   ACEPTAR / VUELTA ( ∞0+∞): En Menú, presione este botón para entrar en un submenú o confirmar la selección. En el modo pantalla de datos, presione este botón para iniciar la grabación. Durante una grabación, presione el botón para marcar la vuelta.
   PÁGINA/Bajar ( ™G ♥): En la vista de pantalla de datos, presione este botón para cambiar las páginas de pantalla de datos. En Menú, presione este botón para desplazarse hacia abajo por las opciones de menú.

# abaio por las opciones de menú

Reiniciar el disnositivo sione ( Ů / ⊅III∎) simultáneamente para reiniciar el dispositivo

## Primeros nasos

Para cor

Primeros pasos Por favor, cargue su dispositivo al menos 4 horas y confirme que la versión de firmware\* del mismo es la última antes de usarlo por primera vez. Para comenzar 1. Presione ⊕ para encender el dispositivo. 2. Presione MGE y para seleccionar el idioma de visualización y presione «Me.v», para confirmar la selección. 3. El dispositivo buscará automáticamente las señales de satélite. 4. Después de fijar la señal de GPS \*, (  $\cdot^{x} \rightarrow \widehat{\mathbf{T}}$  ) monte v disfrute de su sesión de eiercicios en el modo de ciclismo libre Para grabar, presione ovelue para iniciar la grabación. \*Compruebe la vesión del firrmware con Bryton Update Tool o con la App Bryton Active. \*Para conseguir señal de GPS, lleve el dispositivo a un entorno al aire libre y a cielo Para grabar, pres abierto

#### Sincronización de datos con la aplicación Bryton Active (bidireccional) Es necesario empareiar el dispositivo con la aplicación Bryton Active antes de sincronizar los

atos por primera vez. Active el Bluetooth en su dispositivo (Config.>general>Bluetooth) y en el teléfono L. Active el Bluetooth en su dispositivo (Config.>general>Bluetooth) y en el teléfono.
2. Después de instalar la App Bryton Active, por favor registrese en la App Bryton Active. 3. En la App, ava a "Config"- "Administración de dispositivos"> haga clic sobre "+" y añada un nuevo dispositivo. 4. Seleccione su dispositivos "> haga clic sobre "+" y añada un nuevo dispositivo. 4. Seleccione su dispositivos "> haga clic sobre "+" y añada un nuevo dispositivo. 5. El dispositivo setará correctamente emparejado con la aplicación Bryton Active. 6. Se comenzaran a sincronizar los tracks y actividades procedentes del dispositivo emparejado. Después de emparejar la aplicación Bryton Active y realizar una sencilla configuración, podrá recibir llamadas telefónicas, notificaciones de texto y correo electrónico, personalizar los campos de datos, calibrar la altitud y administrar otras funciones.

#### Descripción de los iconos

| 0 <sup>1</sup> 0/0 <sup>2</sup> 0 | Bicicleta 1/2                                  | ۷   | Sensor de ritmo cardíaco<br>activo | watt | Medidor de potencia activo                                                 |
|-----------------------------------|------------------------------------------------|-----|------------------------------------|------|----------------------------------------------------------------------------|
| • /                               | Sin señal (no fijada)                          | 9   | Sensor de cadencia activo          | 6    | Grabación de registro en curso                                             |
| ↑/৵                               | Señal débil (fijada)/<br>Señal fuerte (fijada) | ŝ   | Sensor de velocidad activo         | Ш    | Grabación pausada                                                          |
| 1/                                | Estado de la batería                           | (?) | Sensor dual activo                 | ▲/▼  | La velocidad actual es más<br>rápida o más lenta que la<br>velocidad media |

• Para la actualización del firmware, vaya a www.brytonsport.com > = (Menú) > Soporte técnico:

Descargar >Bryton Update Tool

Descargar > Manual > Manuales del usuario

# NL

- Voornaamste functies A. POWER/Achtergrondverlichting ( ひ来): Indrukken om het apparaat in te schakelen. Lang indrukken om het apparaat uit te schakelen. Indrukken om og achtergrondverlichting in of uit te schakelen als het apparaat is ingeschakeld
- achtergrondverlichting in of uit te schäkelen als het apparaat is ingeschäkeld. B VORIGE ( ⊃IIII) : In de fietsmodus indrukken om de menupagina te openen. In menu indrukken om terug te keren naar de vorige pagina of om een handeling te annuleren. Tijdens opname, klik om de opname de pauzeren en ga naar het menu. C OK / RONDE ( οκοιΔρ ) : In Menu, indrukken om een submenu te openen of een selectie te bevestigen. In de metermodus indrukken om penemen van een ronde te beginnen. Tijdens opnemen indrukken om de ronde te markeren
- D PAGINA/Om NA/Omlaag ( PAGE ≫ ) : In het metersch elen. In het menu indrukken om door d In het meterscherm, indrukken om van meterscherm te ukken om door de menuopties omlaag te bladeren.

#### Het annaraat onnieuw onstarten lijk op ( じ / בווד ) om het apparaat te herstarter

### Aan de slag

Laad uw toestel minstens 4 uur op en zorg ervoor dat de nieuwste versie\* firm geïnstalleerd is voor het eerste gebruik. Beginnen 1, Druk op ტ om het apparaat in te schakelen. 2, Druk op рас∈≽ om de weergavetaal te selecteren en druk op ok • LAP om de keuze te bevestigen. 3. Het apparaat gaat automatisch satellietsignalen zoeken. 4. Nadat het GPS-signaal is verkregen \*,  $(,^* \rightarrow \widehat{\uparrow})$  kunt u gewoon rijden en van uw workout genieten in de vrije fietsmodus. Druk

 $(v \to v)$  kuit u gewoon njeen er van uw workdut gemeten in de vije netsmous. op ok e.v. om de registratie te starten. \*Voor het verkrijgen van GPS-informatie moet u het apparaat meenemen naar buiten

nchroniseer gegevens met Bryton Active App moet uw apparaat met de Bryton Active App koppelen voordat u voor het eerst gegevens Schakel Bluetooth in op de Rider (Instellingen>algemeen>Bluetooth) en op de telefoon
 Nadat je de Bryton Active App hebt geïnstalleerd, meld jij je aan of log jij je in met een

Bryton Active App account. 3. Ga in de app naar "Instellingen"> "Apparaatbeheer"> klik op Bryton Active App account. 3. Ga in de app naar "Instellingen"> "Apparaatbeheer"> klik op "+" om een nieuw apparaat toe te voegen. 4. Selecteer je apparaat en klik op "Ja" om het te koppelen met je Bryton Active account. 5. Uw apparaat is gekoppeld met de Bryton Active App. 6. Er wordt gestart met het uploaden van tracks vanaf het gekoppeld apparaat. Nadat u met de Bryton Active App hebt gekoppeld met eenvoudige instellingen, kunt u telefoongesprekken, SMS en e-mail ontvangen, het gegevensrooster aanpassen, de hoogte kalibreren en andere geavanceerde instellingen uitvoeren.

# Beschrijving pictogram Hartslagsensor actief 1 2 Fiets 1/2

### ★ / --- Geen signaal (niet gefixeerd) S Cadanssensor actief C Logboekregistratie bezig ↑ / Ŷ Zwak signaal (gefixeerd)/ Sterk signaal (gefixeerd) / ♪ Snelheidssensor actief Opnemen is onderbroken Batterijstatus (⑦) Dubbele sensor actief ▲/▼ De huidige snelheid is hoger/ lager dan de gemiddelde snelheid Opmerking:

# 

PT

Como começar

para iniciar a gravação.

Bryton Active Ann

Descrição dos ícones

Tutorial

Functiile tastelor

Primii paşi

App.

•

neobstrucționat la cer.

putea gestiona alte setări. Descrierea pictogramelo

¥/---- Fără semnal (semnal nefixat)

RO

Transferir > Bryton Update Tool.

entru a activa/dezactiva retro

ca să aibă instalat ultimul firmware\*

ONDERSTEUNING > Downloaden > Bryton Update Tool

Downloaden > Handleiding > Gebruikershandleiding.

 Reiniciar o dispositivo

 Prima ( $\mathcal{O}$  /  $\mathfrak{D}$ IIII) em simultâneo para reiniciar o dispositivo

Sincronizar dados de/para a aplicação Bryton Active

★ / --- Sem sinal (sinal não detetado)
Sensor de cadência ativo

Ŷ / Ŷ Sinal fraco (adquirido)/ Sinal forte (adquirido)
M Sensor de velocidade ativo

Suporte > Transferir > Manual > Manuais do utilizador.

Repornirea dispozitivului Apăsați ( ථ / ෩∎ ) simultan pentru a reporni dispozitivul.

Senzor cadență activ

💼 / 🖨 Stare încărcare 🕐 Senzor dublu activ

Depois de emparelhar com a aplicação Bryton Active, com uma simples

nalizar a grelha de dados, calibrar a altitude e gerir outras definiç

# 

# Funções dos botõe A. Energia/Retroiluminação ( ひ※) : Prima para ligar o dispositivo. Mantenha premido

B. VOLTAR ( ⊃III∎ ) : No modo de Ciclismo, prima para aceder à página do Menu. No

B VOLTAR ( ⊃IIII) : No modo de Ciclismo, prima para aceder à página do Menu. No menu, prima para voltar à página anterior ou cancelar uma operação. Ao gravar, pressione para pausar a gravação e entrar no menu.
 OK/LAP ( oĸ●LAP ) : No Menu, prima este botão para aceder ao submenu confirmar uma seleção. No modo de medição, prima este botão para iniciar a gravação. Durante a gravação, prima este botão para distância percorrida.
 PÁGINA/Baixo ( m∝E > ) : No ecrã de medição, prima para sete botão para mudar de página do ecrã de medição. No menu, prima para se deslocar para baixo nas opções

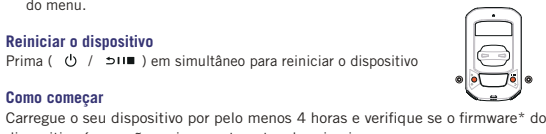

dispositivo é a versão mais recente antes do primeiro uso. Para iniciar 1. Prima  $\bigcirc$  para ligar o dispositivo. 2. Prima PAGE 🕏 para selecionar o idioma de exibição e prima  $_{OK\oplus LAP}$  para confirmar a seleção. 3. O dispositivo irá procurar automaticamente sinais de satélite. 4. Após a aquisição do sinal de GPS\*, ( $\mathbf{v}^{x} \rightarrow \widehat{\boldsymbol{\tau}}$ ) inicie o seu exercício no modo de ciclismo livre. Para gravar, prima

\*Verifique a versão do firmware do seu dispositivo através da Bryton Update Tool ou

Bryton Active App \*Para adquirir uma posição de GPS, desloque-se com o dispositivo para um ambiente a céu aberto.

Antes de sincronizar dados pela primeira vez, deverá emparelhar o seu dispositivo com a aplicação Bryton Active. 1. Ative a função Bluetooth no seu Rider (Definições > Geral > Bluetooth) e no seu telefone. 2. Depois de instalar a App Bryton Active, por favor inscreva-se ou registe-se com uma conta na App Bryton Active. 3. Na App, vá a "Config"> "Administração de dispositivos"> faça clique sobre "+" e adicione um novo dispositivo. 4. Selecione o seu dispositivo e clique "Sim" para emparelhar com a sua conta Bryton Active. 5. O seu dispositivo está emparelhado com êxito com a aplicação Bryton. 6. Começará a enviar os percursos a partir do dispositivo

configuração, poderá receber notificações de chamadas, mensagens e e-mail

# bicicleta 1/2 V Sensor de frequência cardíaca ativo Watt Medidor de potência ativo

Registo em curso

Gravação em pausa Image: Image: Image

# • Para atualizar o firmware, aceda a www.brytonsport.com > 🚍 (Menu) > Suporte >

A. Pornire/oprire/Retroiluminare ( 也※): Apăsați pentru a porni dispozitivul. Apăsați rea cât timp dispozitivul este pornit. Apăsaț

pentru a activa/dezactiva retroiluminarea cat timp dispozitivul este pornit. Apasaţi lung pentru a opri dispozitivul.
 îNAPO( (>i=) în modul pedalare, atingeţi pentru a intra în pagina de meniu. În Meniu, apăsaţi pentru a reveni la pagina precedentă sau pentru a anula o operaţiune. În timpul înregistrării, apăsați pentru a pune înregistrarea în pauză şi de a intra în meniu înregistrării.

de a intra în meniu. ⓓ OK/LAP ( oĸ●LAP ) : În Meniu, apăsați pentru a accesa submeniul sau pentru a onfirma o selectie. În modul de pedalare, apăsati pentru a începe înregistrarea.

D PAGINĂ/Jos ( PAGE > ): În modul de pedalare, apăsați pentru a mecpeningisturidat.
 D PAGINĂ/Jos ( PAGE > ): În modul pedalare, apăsați pentru a comuta între paginile de contorizare. În Meniu, apăsați pentru a derula în jos printre opțiunile meniului.

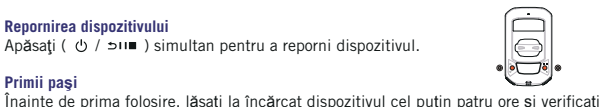

ca să aibă instalat ultimul firmware\*. Pentru a începe 1. Apăsați  $\bigcirc$  pentru a porni dispozitivul. 2. Apăsați PAGE  $\Rightarrow$  pentru a selecta limba de afișare și apăsați  $\multimap$  LAP pentru a confirma selecția. 3. Apăsați pagină/jos pentru a alege unitatea de măsură și apăsați "ok lap" pentru a confirma selecția. 4. Dispozitivul va căuta automat semnalul sateliților. 5. După fixarea semnalului GPS\*, ( $\uparrow^{\times} \rightarrow \widehat{\frown}$ ) începeți deplasarea și bucurați-vă de antrenament în modul de pedalare liberă. Pentru a începe înregistrarea, apăsați  $\mod$  LAP. "Varificați versunea de firmware istalat prin Borton LIodata Tool seu. Borton Active

\*Verificați versiunea de firmware instalat prin Bryton Update Tool sau Bryton Active \*Pentru a obtine semnal GPS, duceti dispozitivul în exterior, într-un spatiu cu acces

Sincronizați datele cu aplicația Bryton Active Trebuie să asociați dispozitivul cu aplicația Bryton Active înainte de a sincroniza datele pentru prima dată. 1. Porniți funcția Bluetooth pe dispozitivul Rider (Settings > General > Bluetooth) și pe telefon. 2. După ce instalați Bryton Active App, trebuie să vă înscrieți/logați cu contul dumneavoastră Bryton Active App. 3. În App, mergeți la "Setări" > "Device Manager" > click "+" pentru a adăuga un dispozitiv nou. 4. Selectați dispozitivul

Manager > ciick '+' pentru a adauga un dispozitiv nou. 4, selectați dispozitivul dumneavoastră și selectăți 'Da' pentru a asocia dispozitivul cu contul Bryton Active. 5. Dispozitivul dvs. a fost asociat cu succes cu aplicația Bryton. 6, Se va începe încărcarea traseelor din dispozitivul asociat. După asocierea aplicației Bryton Active și după parcurgerea unei sesiuni simple de configurare, veți putea primi notificări pentru apeluri telefonice, mesaje text și e-mailuri, veți putea personaliza grila de date, veți putea calibra altitudinea și veți nutea gestiona alte setări

# bicicletă 1/2 V Senzor ritm cardiac activ Wattmetrul este activ nregistrare în jurnal în curs

- Înregistrarea este pusă în pauză
- ▲/▼ Viteza actuală este mai mare/ mai mică decât viteza medie

## Observatie

- upport > Download > Bryton Update Tool.
- Pentru a consulta manualul de utilizare, accesați www.bytonsportcom? (Menid)/Sopport / Idona
  Pentru a consulta manualul de utilizare, accesați www.bytonsport.com > 
  (Menid) >
  Support > Download > Manual > User Manuals.

## HU Gomhfunkciók

 Gombfunkciók
 Főkapcsoló/Háttérvilágítás ( ⊕ ※ ) : Nyomja meg az eszköz bekapcsolásához. Nyomja meg a háttérvilágítás be-, illetve kikapcsolásához, amikor az eszköz bekapcsolt állapotban van. Nyomja meg hosszan az eszköz kikapcsolásához.
 VISSZA ( ⊃u ■ ) : Kerékpározás módban nyomja meg a gombot, hogy a Menü oldalra lépjen. Amikor a menüt használja, nyomja meg, hogy visszatérjen az előző oldalra, vagy visszavonion egy műveletet. Rögzítés közben nyomia meg a gombot a rögzítés eltetéséhez és lépien be a menübe.

OK/KÖR ( oketar ): Amikor a menüt használia, az almenübe történő belépéshez OK/KOR ( oxeo.pr ): Amikor a menut hasznalja, az almenube történő belepeshéz vagy a kiválasztás megerősítéséhez nyomja meg a gombot. Mérés módban nyomja meg a felvétel elindításához. Rögzítés közben nyomja meg a részidő megjelőléséhez.
 OLDAL/Le ( xxce x) : Mérés nézetben nyomja meg az adatlapok váltásához. Amikor menüt használja, nyomja meg a menülehetőségek lefelé görgetéséhez. Útvonalkövetés módban nyomja meg a térképen távolításhoz.

### Az eszköz úiraindítása

Az eszköz alaphelyzetbe állításához hosszan nyomja meg egyszerre mind két gombot ( Ů / ⊃□ ■ ).

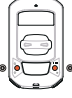

### Kezdeti lépések

Kezdeti lépések Az első használat előtt töltse fel készülékét legalább 4 órán keresztül, és ellenőrizze, hogy a legfrisseb firmware verzió\* fut az eszközön. A kezdéshez 1. A & gombot megnyomva kapcsolja be az eszközt. 2. Nyomja meg a gombot a megjelenítési nyelv kiválasztásához, majd nyomja meg a PAGE v gombot a választás megerősítéséhez. 3. Az eszköz automatikusan fogja keresni a műholdjeleket. 4. Miután sikerült befogni a GPS-jelet \*,  $(, * \rightarrow \widehat{\uparrow})$  egyszerűen kerékpározzon és élvezze az edzést. A rögzítés indításához nyomja meg a okouve gombot. \*Ellenőrizze az eszköz firmware verzióját a Bryton Update Tool vagy a Bryton Active Ann segítségéve

GPS-jel befogásához vigye az eszközt a szabad ég alá.

## Adatszinkronizálás a Bryton Active App felé / irányábó

Az első adatszinkronizálás előtt párosítania kell eszközét a Bryton Active App alkalmazással. 1. Kapcsolja be a Rider 320 Bluetooth-funkcióját (Beállítások>Általános>Bluetooth) és

1. Kapcsolja be a Rider 320 Bluetooth-funkcióját (Beállítások-Altalános-Bluetoch) és tegye ezt telefonkészülékén is. 2. A Bryton Active App telepítése után regisztráljon vagy jelentkezzen be egy Bryton Active App fiókkal. 3. Az App alkalmazásban lépjen a "Beállítások"> "Eszközkezelő"> gombra, majd kattintson a "+" gombra egy új eszköz hozzáadásához. 4. Válassza ki készülékét, és érintse meg az "Igen" gombot a Bryton Active fiókjával való párosításhoz. 5. Sikeresen megtörtént eszközének párosítása a Bryton alkalmazással. 6. Elindul a tevékenységek feltőltése a párosított eszközről. Miután elvégezte a párosítást a Bryton Active alkalmazással és az egyszerű beállításokat, fogadhat telefonhívásokat, szöveges és e-mail értesítéseket, testreszabhatja az adatlapokat, kalibrálhatja a tengerszint feletti magasságot és egyéb beállításokat haithat vére beállításokat haithat végre.

## lkon leírása

| **************************************    | •           | Aktív pulzus-érzékelő               | watt                | Wattmérő aktív                                        |
|-------------------------------------------|-------------|-------------------------------------|---------------------|-------------------------------------------------------|
| Y / Nincs jel (nincs                      | rögzítve) 🌀 | Aktív pedálfordulat-érzékelő        | 6                   | Naplózás folyamatban                                  |
| ↑/ Ŷ Gyenge jel (rögz Erős jel (rögzítve) | (tve)/      | Aktív sebesség-érzékelő             | н                   | A rögzítés szüneteltetve                              |
| Tápfeszültség ál                          | lapota (🕐)  | A kettős sebesség-érzékelő<br>aktív | <b>A</b> / <b>V</b> | Az aktuális sebesség nagyobb/<br>kisebb az átlagosnál |
|                                           |             |                                     |                     |                                                       |

#### Megjegyzés

- ítéséhez lépjen a www.brytonsport.com> 🧧 (Menü) > Support > Download
- oldalra > Bryton Update Tool. Az oktató videó megtekintéséhez lépjen a www.brytonsport.com> 🔳 (Menü) > Support > Tutorial oldalra.
- Manual > User Manuals oldalra

# PL

- Podstawowe funkcje ▲ ZASILANIE / PODŚWIETLENIE ( ७※): naciśnij, aby włączyć urządzenie. Naciśnij, aby włączyć lub wyłączyć podświetlenie podczas pracy
- rzadzenia. Przytrzymai, aby wyłaczyć urzadzenie. B. COFNIJ ( ⊃IIII ): podczas jazdy naciśnij, aby powrócić do Menu. W Menu naciśnij,
- [2] COFNJ ( ⇒III ): podczas jazdy naciśnij, aby powrócić do Menu. W Menu naciśnij aby powrócić do poprzedniej strony lub anulować wybór. Podczas jazdy naciśnij, aby wstrzymać rejestrowanie i wejść do Menu.
   [3] OK/LAP ( ∞∞ωP): w Menu naciśnij, aby przejść do podmenu lub potwierdzić wybór. Naciśnij, aby rozpocząć rejestrowanie jazdy. Podczas jazdy naciśnij, aby włączyć licznik okrążeń.
   [3] EKRAN/DÓŁ ( ∞∞ ): podczas jazdy naciśnij, aby przewijać ekrany danych. W Menu wybierz aby przewijać ekrany danych. W
- Menu wybierz, aby przewinąć opcje Menu w dół. Podczas jazdy w trybie "Podażaj trasa" naciśnij, aby pomniejszyć mape.

### Restartowanie urządzenia

Aby ponownie uruchomić urządzenie, równocześnie naciśnij ( ♂ / כוו∎ ).

# 

Rozpoczęcie pracy z urządzeniem Ładuj urządzenie przez co najmniej 4 godziny i upewnij się, że oprogramowanie urządzenia jest aktualne. Aby rozpocząć: 1. Naciśnij & , aby włączyć urządzenie. 2. Naciśnij PAGE ♥ , aby

kuy hozbocząc: r. kacistinj ov. aby wączyć urządzenie. 2. kacistinj wać «, aby wybrać język, a następnie ox.e.», aby potwierdzić wybór. 3. Naciśnij wać «, aby wybrać jednostki miary, a następnie ox.e.», aby potwierdzić wybór. 4. Po włączeniu urządzenie automatycznie wyszukuje sygnał GPS. 5. Po odnalezieniu sygnału GPS\* (\* → 🏫) idż pojężdzić i ciesz się treningiem. Aby rejestrować jazdę, naciśnij ok.e.w bu pospocajć zietrowanie iozdu.

( • • • • • ) iaz pojezaric i ciesz się treningiem. Aby rejestrować jażdę, naciśnij okeur aby rozpocząć rejestrowanie jażdy. \* Sprawdź wersję oprogramowania za pomocą oprogramowania Bryton Update Tool lub Bryton Active App. \* Aby ustalić pozycję GPS, należy zabrać urządzenie na zewnątrz.

# Synchronizacia danych do / z aplikacii Bryton Active

Synchronizacja danych do / z aplikacji Bryton Active
Aby zsynchronizować dane z i do urządzenia, należy najpierw zsynchronizować urządzenie z aplikacją Bryton Active.
Włącz Bluetooth w swoim urządzeniu (Ustawienia>Ogólne>Bluetooth) i telefonie.
Po zainstalowaniu aplikacji Bryton Active, zarejestruj się lub zaloguj w aplikacji Bryton Active.
W aplikacji wybierz Ustawienia > Zarządzaj, a następnie "+", aby dodać nowe urządzenie

urzadzenie Wybierz urządzenie, a następnie kliknij "Tak", aby dodać urządzenie do aplikacji

Bryton Active 5 Pomyślnie dodano urządzenie do aplikacji Bryton Active

5. Pomysinie dodano urządzenie do aplikacji sryton Active.
6. Rozpoczyna się przesyłanie jazd z dodanego urządzenia.
Po sparowaniu z aplikacją Bryton Active i ukończeniu szybkiej konfiguracji można przesyłać jazdy, odbierać powiadomienia o połączeniach telefonicznych, SMS-ach i e-mailach\*, ustawić pola ekranów i zarządzać innymi ustawieniami.

| -                                              |                              |     |                                |                     |                                                                  |
|------------------------------------------------|------------------------------|-----|--------------------------------|---------------------|------------------------------------------------------------------|
| 0 <sup>1</sup> 0 <sup>2</sup> 0 <sup>2</sup> 0 | Rower 1/2                    | •   | Czujnik tętna jest aktywny     | watt                | Pomiar mocy jest aktywny                                         |
| */                                             | Brak sygnału                 | 9   | Czujnik kadencji jest aktywny  | 6                   | Rejestrowanie jazdy jest<br>uruchomione                          |
| <u>، (</u>                                     | Słaby sygnał<br>Silny sygnał | ŝ   | Czujnik prędkości jest aktywny | Ш                   | Rejestrowanie zostało zatrzymane                                 |
|                                                | Poziom baterii               | (C) | Obydwa czujniki są aktywne     | <b>A</b> / <b>V</b> | Aktualna prędkość jest większa/<br>mniejsza niż średnia prędkość |

#### Uwaga:

- Pomoc > Pobierz > Bryton Update Too
- Pomoc> Filmy instruktażowe.
- omoc > Pobierz> Instrukcje> Instrukcje obsługi.

## 繁中 按鍵功能

A. Power/Backlight( 心※ ): 按此鍵開啟裝置。裝置開啟時,短按開啟/關閉背光。 長按關閉裝置。

- BACK(101■):在【騎乘】頁面中,按此鍵進入主選單。在【主選單】中,按此鍵回到上頁或取消任務。【騎乘】頁面中,按此鍵可暫停記錄並進入選單。
   OK/LAP(ox●u本):在【主選單】中,短按進入或確認選單選項。
- 在【騎乘】百面中,按此鍵開始記錄騎乘,記錄時,短按標示計圈
- [1] PAGE/DOWN(PAGE) [騎乘]頁面中,短按可換到瀏覽騎乘資訊,[主選單]中: 按下可往下捲動選單選項。

# 重新啟動裝置

同時按兩個按鍵 ( ↺ /э□■) 放開後即可重新設定裝置

### 開始使用

開始度化 使用前,請確保韌體\*是最新的韌體,並將裝置充電至少4小時。 1.按 0 開啟裝置 2.按 PAGE※來選擇顯示語言並按 oK●LAP 來確認選項。3.裝置 會自動搜尋衛星定位訊號。4. 衛星定位成功後\*( × → 夺),就可開始您的騎乘。如

目日到技好制度在Lindfust ○+ 制度在Lindfust ○ + ア・アアが利用知道均利率。如 要記錄騎乘請務必按 oxe→AP,再開始騎乘。 \*可至Bryton Active App或Bryton Update Tool查看該韌體是否為最新韌體。 \*請在戶外空曠的地方進行定位,靜止不動定位較快,請避免手拿以免影響GPS定位

•

<mark>與 Bryton Active App 同步資料</mark> 首次同步資料前,請將您的裝置與 Bryton Active App 進行配對 1. 於您的 Rider 裝置(設定>一般>藍芽)和手機中開啟藍芽。

2. 安裝 Bryton Active App 之後,請注冊帳號或是使用認的 Bryton 帳號登入。 3. 點按「設定」>「管理裝置」>「+」,選擇要配對的裝置。 4. 檢查 App 上顯示的UUID與裝置背後的號碼是否相同,如相同點按「是」。 5. 您的裝置成功與Bryton App配對。

6. 裝置將自動上傳您的紀錄。 藍芽配對與簡單設定後,您就能上傳紀錄至 Bryton Active App,接收到來電、訊息 和雷子郵件的通知,自訂碼錶資訊格,校正高度變更其它設定。

# 圖示說明

| 00/00               | 自行車 1/2                   |     | 心率感測器使用中  | watt | 功率計使用中      |
|---------------------|---------------------------|-----|-----------|------|-------------|
| 🛉 /                 | 無訊號 (未定位)                 | 6   | 踏頻感測器使用中  | Ø    | 錄製騎乘紀錄中     |
| <b>?</b> / <b>?</b> | 訊號微弱 (已定位)/<br>訊號良好 (已定位) | ſΛ  | 速度感測器使用中  | Ш    | 暫停錄製騎乘紀錄中   |
| 1                   | 電池圖示                      | (?) | 二合一感測器使用中 | ▲/▼  | 目前速度比平均速度快/ |

注意

◆ 韌體更新: 請至 www.brytonsport.com> 目 (Menu) > 支援 >下載 > Bryton Update Tool<(請定期查看並更新韌體,以保持裝置運作更順暢)

- IOOIで頃走州宣看业史和御證<sup>1</sup>以休行裝員進下史順畅》 影片教學: 請至 www.brytonsport.com> 目 (Menu) > 支援 > 教學。 使用手冊: 請至 www.brytonsport.com> 目 (Menu)>支援 >下載 > 手冊 >使用手冊。

## 简中 按键操作说明

- A. 电源/背光按键( 0 ※ ):按下此键开机。开机后可按下此键开启或关闭夜光。 长按此键会关机。
- B 返回按键(⊃□□)、【菜单模式】按下此键返回上层菜单或是取消洗择。
- 【骑行模式】按下此键可暂停记录进入菜单。【骑行模式】按下此鍵返回菜单列表。 C. 确认按键(oK●LAP):【菜单模式】按下此键进入下层菜单或是确认选择内容。 【骑行模式】按下此键,开始记录运动数据或是绕圈标注点
- 【记录运动模式】按下此键会标注绕圈标注点。 D.菜单按键/向下按键(PAGE ※):【骑行模式】按下此键,可选择其他菜单。
- 【苹单模式】按下此键,向下移动。

#### 重启设备

同时按下2键(()/∋□■)5秒后松开,重启百锐腾设备。

#### 开始使用 建议第一次使用至少充电4小时

1. 按下电源按键 () 开机 2. 到室外空旷地方,静止不动等待GPS定位 3. 当前速度 显示从【---】变成【0.0】表示定位完成。或是注意GPS定位符号从,\*到 🗇 4. 定位完 成后,可以开始骑行或是按下按键 OK ● LAP 开始记录运动数据。 \*注意:室外空旷地方GPS定位,静止不动定位最快,手不要握着设备影响GPS定位。

#### 同步运动数据/智能通知

通过百锐腾运动APP,绑定设备机器码一次即可,完成上传运动数据或开启智能通知 1.确认手机与码表蓝牙是否处于开启(码表菜单:设置>常规>蓝牙>开)。 初始设置为【开】

2 扫描纸质说明书上二维码下载百锐腾运动APP,安装后注册登入APP。 3.按下APP菜单的【设置】,按下【+】来洗择添加需要绑定的设备。 完成蓝牙绑定百锐腾设备,您可通过百锐腾APP开启"智能通知""调整显示内容"

校正高度" 等其他设置。 注意:不同手机的应用管理员对APP可能有权限限制,建议检查并授权百锐腾运动, 以便完整使用各项通知功能

| (C) + = ; H OD |
|----------------|
|                |

| $\frac{1}{00} / \frac{2}{00}$ | 自行车 1/2                     | •   | 心率带已启用      | watt                | 功率计已启用       |
|-------------------------------|-----------------------------|-----|-------------|---------------------|--------------|
| */                            | 无GPS (未定位)                  | 6   | 踏频器已启用      | 6                   | 记录运动         |
| <u>م</u> / آ                  | GPS信号弱 (定位)/<br>GPS信号强(已定位) | ŝ   | 速度器已启用      | Ш                   | 暂停记录         |
|                               | 电池时间                        | (?) | 2合1速度/踏频已启用 | <b>A</b> / <b>V</b> | 当前速度比平均速度快/慢 |

• 固件更新: 请至 http://download.brytonsports.cn, 下载桌面软件 update tool 进行固件更新 (请通过电脑USB更新码表,建议一个月至少更新一次)。

• 技术支持:联系 brytonsupport@qq.com 邮箱。 • 百锐腾APP规划轨迹路名仅供参考,建议用户仍需按实际路况骑行,如遇危险路

况,请立即停止使用。

## キーの機能

JP

- モーの機能
   ▲ 電源 / バックライト(0\*): このボタンを押してデバイスの電源をオンにします。デバイスがオンのときは、このボタンを押してバックライトのオン/オフを切り替えます。
   長押しするとデバイスの電源が切れます。
   B 戻る(510): サイクリングモードでこのボタンを押すと、このボタンを押すと、メニューページに入ります。このボタンを押すと、前に表示したページに戻るか、操作
- ユーハーシに入ります。このホックを押すと、前に表示したハーシに戻るが、採作を を取り消します。記録中は、このボタンを押すと記録を一時停止し、データを保存す るかどうかをメニューから選択します。
   OK / LAP( ox●Lap ):メニュー画面ではこのボタンを押して選択を表示し、確定します。サイクリングモードではこのボタンを押して記録を開始します。記録中に押すと ニップを見かせいため、
- ハーマ・ローパリしま9。 ページ/下(MGE¥):メーター表示中にこのボタンを押すと、データページが切り 替わります。メニュー画面でこのボタンを押すと、メニューオプションが下にスクロー ルします。

## デバイスの再起動

( () / 511 )を同時に押して、デバイスを再起動します。

# 使用の手引き

(使用の手引き) バッテリーを少なくとも4時間充電し、初めて使用する前にデバイスのファームウェアが\* 最新であることを確認してください。まず、1. 0 を押して電源をオンにします。 2. PMGW を押して、表示言語を選択し、 $\infty \bullet \mu \nu$  を押して確定します。3. デバイスがGPS 信号を検索します。4. GPS信号を受信すると( \* →  $\uparrow$  )、サイクリングモードでライド やワークアウトを楽しめます。 $\infty \bullet \mu \nu$  を押すと、記録が開始されます。

デバイスのファームウェアのバージョンを、Bryton UpdateツールまたはBryton Activeア プリで確認してください。 \*GPS信号を捕捉するために、屋外でデバイスを操作してください。

# Bryton Active アプリとのデータの同期

初めてデータを同期する際には、デバイスとBryton Activeアプリをペアリングする必要 があります。

1. Rider 320 とお使いのスマートフォンのBluetoothをオンにします(設定 > 一般 > 2. Bryton Activeアプリをインストールしたら、サインアップ (新規登録)またはログインし

てください 3. アプリを開き、"設定">"デバイスマネージャー"に進み、"+"をタップしてデバイスを

追加します 4. "+"をタップしてデバイスを選択し、"はい"をタップしてBryton Activeアカウントとペ リングレキオ

アリングします。 5.「正常に追加されました」というメッセージが表示されたら、デバイスがBryton Active アカウントに正しく追加されたことになります。 6. ペアリングされたデバイスからデータのアップロードを開始します。 Bryton Activeアプリとペアリングしセットアップが終わると、スマートフォンへの通話、 SMS、Eメールの受信通知表示や、データグリッド表示のカスタマイズ、高度補正など、様 々な設定を変更することができます。

## アイコンの説明

| 0 <sup>1</sup> 0 <sup>2</sup> 0 <sup>2</sup> 0 | 自転車 1/2     | •   | 心拍数センサー有効   | watt | パワーメーター有効             |
|------------------------------------------------|-------------|-----|-------------|------|-----------------------|
| • /                                            | 無信号 (未受信)   | 9   | ケイデンスセンサー有効 | 9    | GPSログ記録中              |
| <b>२</b> /२                                    | GPS信号が弱い/強い | ŝ   | 速度センサー有効    | Ш    | 記録一時停止                |
| 1                                              | バッテリー残量     | (?) | デュアルセンサー有効  | ▲/▼  | 現在の速度が平均速度より<br>速い/遅い |

# 注意

.. ームウェアの更新については、www.brytonsport.com から、 ☰(メニュー)> サポート > ダウン ● ファームウェアの受新については、WWW.brytonsport.com から、目(メニュー)> サホート> ダウン ロードに進み、Bryton Update Toolをご利用ください。 ● ビデオの説明をご覧になる場合は、WWW.brytonsport.com から、目(メニュー)> サポート> チュー トリアルに進んでください。

ル > ユーザーマニュアルから入手できます。

ко

- 주요 기능 ▲ 파워/백라이트(①※): 버튼을 누르면 전원이 켜집니다. 전원이 켜진 상태에서 버튼을 누르면 백라이트를 켜고/끕니다. 버튼을 길게 누르면 전원이 꺼집니다. В 뒤로 가기 ( ⊃□■ ) 사이클링모드에서 버튼을 누르면 메뉴로 진입합니다. 메뉴
- 정에서 비튼을 누르면 이전페이지로 돌아가거나 취소됩니다. 기록 중 버튼을 누르면 일시 정지되며, 메뉴로 진입합니다. [C] 확인/랩 (○<●LAP): 메뉴에서 버튼을 누르면 하위메뉴 진입 혹은 항목 선택이
- 됩니다. 사이클링모드에서 버튼을 누르면 기록이 시작됩니다. 기록 중 버튼을
- 법다다. 사이를 8 소프에지 더는을 구드한 가락이 지작합니다. 가락 중 머금 누르면 랩을 표시합니다. ID 페이지/다운 ( ₱ID 페이지/다운 ( ₱변환됩니다. 메뉴 상에서 버튼을 누르면 메뉴 항목을 아래로 스크롤합니다.

장치 재부팅 (↺ / ੭□■) 버튼을 동시에 누르면 제품이 재부팅 됩니다.

시작하기

제품 사용 전 최소 4시간이상 제품을 충전하시고, 최신 펌웨어 버전으로 업데이트 되었는지 확인하세요. 시작하려면 1. 버튼 ① 을 눌러 제품 전원을 켜세요. 2. 버튼 PAGE 举 을 눌러 디스플레이 언어를 고르고 ↔ 6 분 물러 선택하세요. 3 브라이튼 장치가 위성 신호를 자동 탐지합니다. 4. GPS 신호가 탐지되면 \*. ( ▲ 수 수 ) 사이클링 모드를 통해 라이딩을 즐기세요. 버튼 ∞ 6 사 을 누르면 기록이 시작됩니다.

\* Bryton Update Tool 혹은 Bryton Active 앱을 통해 제품의 펌웨어 버전을 확인하세요

"원활한 GPS 수신을 위해, 제품을 탁 트인 실외 환경에서 작동시키세요.

전달 여당 구전을 위해, 세점을 두 드전 물려 단장에서 국용사가세요. Bryton 앱과 데이터 동기화 데이터를 처음으로 동기화하기 전에 장치를 Bryton 앱과 페어링해야 합니다. 데이티를 시금\_\_\_ 당기하 가 단계 8 시물 비상에 접적 되어 8 여러 1 여구. 1. Rider와 스마트폰에서 블루투스를 켭니다 (설정 > 일반 > 블루투스). 2. Bryton 앱이 설치된 다음에는 새 계정을 등록하거나 사용자의 Bryton 계정으로 로그인하십시오. 3. "BT 성크" 동기화"를 탭핑하고 페어링하려는 장치를 선택한 다음 "+" 기호를 탭핑합니다. 4. 앱에 표시되어 있는 UUID가 장치의 UUID와 동일한지 확인한 다음 '예'를 탭習합니다. 등 장치가 Bryton 앱과 성공적으로 페어링됩니다. 6. 페어링된 장치에서 트랙 업로드가 시작됩니다. Bryton 앱과의 페어링과 간단한 설정만으로 전화, 문자, 이메일 알림 메시지 수신, 데이터 약식 표 사용자 정의, 고도 보정 및 기타 설정 관리 등의 작업을 수행할 수 있습니다

# 아이콘 설명

| 1 ° 2 ° | 자전거 1/2                    | •   | 심박센서 작동   | watt | 파워센서 작동                 |
|---------|----------------------------|-----|-----------|------|-------------------------|
| • ,     | GPS신호없음<br>(미 감지)          | 9   | 케이던스센서 작동 | 9    | 로그 기록 중                 |
| ↑ / Ŷ   | 신호 약함 (감지) /<br>신호 강함 (감지) | ŝ   | 속도센서 작동   | Ш    | 기록 일시정지                 |
| 1       | 전력 상태                      | (?) | 듀얼센서 작동   | ▲/▼  | 현재 속도가 평균<br>속도보다 빠름/느림 |

•펌웨어 업데이트 참고 www.brytonsport.com>目>Support>Download>

Bryton Update Tool. 

●사용자 매뉴얼 참고 www.brvtonsport.com> 目 > Support > Download >

มบัติทีสำคัญ

TH

- เนินสมบทหลาคญ A. กดเพื่อเปิดอุปกรณ( ປ่ั × ) : กดเพื่อเปิดอุปกรณ์ : กดเพื่อเปิด/ปิด ไฟหน้าจอ เมื่ออุปกรณ์เปิดอุป: กดค้างเพื่อปิดอุปกรณ์ B. Back ( ⊃เ⊫ ) ในโหมดการปัน, กดเพื่อเข้าสู่หน้าเมนู : ในหน้าเมนู, กดเพื่อข้อนกลับไปหน้าก้อนหน้านี้ หรือยุกเลิกการทำงาน : เมื่อกำลังบันทึก,
- กดเพื่อหยุดการบันทึกชั่วคราว และเข้าส่หน้าเมน
- пดเพอหยุดการบนทกขวรารา และเขาสุหนาเมนุ [♥] OK/LAP ( ∝∙⊷») : ในหน้ามมนุ, กดเพื่อเข้าสุ่มหนุ่อ่อย หรือยืนยันการเลือก : ในโหมดการปัน, กดเพื่อเริมการบันทึก : เมืออยู่ในระหว่างการบันทึก กดเพือก้าหนดตำแหน่งรอบ [₱] Page/Down (∞«ε\*) : ในโหมดการปัน, กดเพือเปลียนหน้าแสดงผล : ในหน้าเมนุ, กดเพือเลือนเมนุ : ในโหมดการปัน, กดค้าง เพือเข้าสุ่เมนุลัด

Reboot อุปกรณ์ กดปม ( ัป / ๖๚∎) พร้อมกัน เพื่อทำการ Reboot อปกรณ์

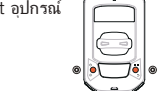

เริ่มไข่งาน กรณาขาร์จอปกรณ์ไม่ต่ำกว่า 4 ชั่วโมง และมันใจว่า ได้อัพเดทเพิว์มแว\*ร์เป็นล่าสุดก่อนการใช้งานกรังแรก เริ่มใช้งาน 1. กดปุ่ม ऌ เพื่อเปิดอุปกรณ์ 2.กดปุ่ม №๔ ะ เพื่อเลือกภาษีบนหน้าจอ และกด о≪●⊷ อีกกรังเพื่อยืนบัน 3. กดปุ่ม №๔ ะ เพื่อเลือกหน่วย และกดปุ่ม о×●⊷ อีกครั้งเพื่อยืนยันการเลือก

 อปกรณ์จะค้นหาสัญญาณดาวเทียมอัตโนมัติ 5. พร้อมใช้งานได้ทันที \*\* อุปการแรงสารกาตบูญ แต่ดาวเทียมได้แล้ว\*, (\*→ ↔) สามารถขัได้อย่างอิสระ กับกิจกรรรมการปั้นของคุณ แต่หากต้องการบันทึกกิจกรรม กดปุ่ม ∞(•).∞

เพ่อเรมการบนทึกก็จกรรม \*ตรวจสอบเวอร์ชั้นเฟิร์มเวร์ ผ่านทาง Bryton Update Tool หรือ Bryton Active App \* หากต้องการรับสัญญาณ GPS, กรุณานำอุปกรณ์ไว้นอกอาคาร สภาพแวดล้อมกลางแจ้ง หรือเปิดโล่ง

Rider 320 Specifications

2.3" FSTN positive transflective dot-matrix LCD

83.9 X 49.9 X 16.9 mm

Li polymer rechargeable battery

35 hours with open sky

💟 නේ නේ නේ නේ නේ

2 4GHz band 0dBm

Equipped with barometer

Strap

Heart Rate

Status:Off

Install Heart Rate Belt (Optional)

Electrodes

Sensors Pairing Heart Rate Sensor

Sensors

Heart Rate

Sneed

Cadence

Speed/CAD

Sensors Pairing Cadence / Speed Sensor

Pairing Bryton Smart Sensors with Your ANT+/ BLE Devices

Note: 1. The pairing steps differ from each Bryton device.

Sensors

Heart Rate

Speed

Cadence

Speed/CAD

Sensors

Heart Rate

Cadence

Speed/CAD

Cadence

Status: Off

More

Speed

Status: Of

More

ID:

ID.

e check its own user m

Connecting to Your ANT+/ BLE Devices

each time when the sensors are awake

Settings

Exercises

Sensors

UUID

Type: BT

Settings

Exercises

UUID

General

Sensors

Heart Rate

More

Status: Set

Type: Ant+

ID: 00000

67 g

-10°C ~ 60°C

0°C ~ 40°C

ltem

Display

Weight

Operating Temperatu

Battery Charging

Temperature

Battery

ANT+™

GNSS

BLE Smart

Barometer

Nater Resistant

Battery Life

Physical Size

## การซิงค์ข้อมูลกับ Bryton Active App

อธิบายสัญลักษณ์

🗋 / 🗋 สถาข

al>About

 $\epsilon$ 

RF Exposure Information (MPE)

bryton"

Designed by Bryton Inc.

Copyright © 2020 Bryton Inc. All rights reserved

7F. No.75. Zhouzi St., Neihu Dist., Taipei City 114. Taiwan (R.O.C.)

The content of this manual is subject to change without prior notice.

1 2 00/06 จักรยานคันที่ 1/2

/ .... ไม่พบสัญญาณ GPS

(จิ สัญญาณ GPS อ่อน / สัญญาณ GPSเสถียร

Manual > User Manuals

การชังคขอมุลกบ Bryton Active App จับคู่อุปกรณ์กับ Bryton Active App ก่อนการชึงค์ข้อมูลครั้งแรก 1. เปิด Bluetooth ที่อุปกรณ์ (Setting>General>Bluetooth) และโทรศัพท์ 2. หลังจากการติดตั้ง Bryton Active App เรียบร้อยแล้ว กรุณาลมัครสมาชิก หรือลงชื่อเข้าใช้งานด้ายบัญชี Rryton Active ของคณ หรือลุษซือเข้าใช้าานด้วยปัญชี Bryton Active ของคุณ 3. ใน Bryton Active App ให้ไปที่ "ดังคำ">"จัดการอุปกรณ์">กด"+" เพื่อเพิ่มอุปกรณ์ใหม่ 4. เลือกอุปกรณ์ และ "ใช้" เพื่อทำการจับคู่อุปกรณ์ กับบัญชี Bryton Active ของคุณ 5. การจับคู่เลร็จสืนสมบูรณ์ 6. อุปกรณ์จะเริ่มการอัพโหลดเล้นทาง

หลังการจับค่แอพพลิเคชัน Bryton Active และตั้งค่าเบื้องต้น

คุณสามารถแสดงการแจ้งเตือนสายเรียกเข้า, ข้อความและอีเมล์, การตั้งค่าช่องแสดงผลหน้าจอ. การวัดระดับความสง และการจัดการ การตั้งค่าอื่น ๆ

(?) เซ็นเซอร์วัดรอบขา/ความเร็ว พรอมทำงาน

Download > Bryton Update Tool. • ชมวัดโอแนะนำ กรุณาไปที่ www.brytonsport.com> ☰ (Menu) > Support > Tutorial. • ดาวโหลดคู่มีอการใช้งาน กรุณาไปที่ www.brytonsport.com> ☰ (Menu) > Support > Download >

₩(CCAJ19LP6F01T3 FCC ID:YDM-CA1901 IC:8957A-CA1509

For more information on E-label regulations and compliance, as well

information and other regulatory information provided by the FCC or regional compliance markings, please navigate to Settings>Gener

如需查看電子標籤上的法規和規範,如識別標誌、軟體資訊、產品資訊、認證資訊

、其他符合NCC規範和符合各地區的標誌,可至 設定 > 一般 > 關於 來杳看。

This device meets the EU requirements and the International

by way of health protection. To comply with the RF exposure

Directive 2014/53/EU. The full text of the EU declaration of

conformity is available at the following internet address: http://www.brytonsport.com/download/Docs/CeDocs\_Rider320.pdf

Commission on Non-Ionizing Radiation Protection (ICNIRP) on the

limitation of exposure of the general public to electromagnetic fields

requirements, this equipment must be operated in a minimum of 20

cm separation distance to the user. Hereby, Bryton Inc. declares that the radio equipment type Bryton product is in compliance with

as identification markers, relevant software, product and licensing

🖤 เซ็นเซอร์ชีพจร พร้อมทำงาน 🏭 เพาเวอร์มิเตอร์ พร้อมทำงาน

▲/▼ ความเร็วปัจจุบัน สูงกว่า ตัวกวา ความเร็วเกลี่ย

🎯 เซ็นเซอร์รอบขา พร้อมทำงาน 🚱 อยู่ระหว่างการบันทึก

😰 เซ็นเซอร์วัดความเร็ว พร้อมทำงาน 📗 หยุดบันทึกชั่วคราว

ทเพีร์มแวร์ กรณาไปที่ www.brytonsport.com> 🗮 (Menu) > Support :

# Mount Rider 320 to the Bike

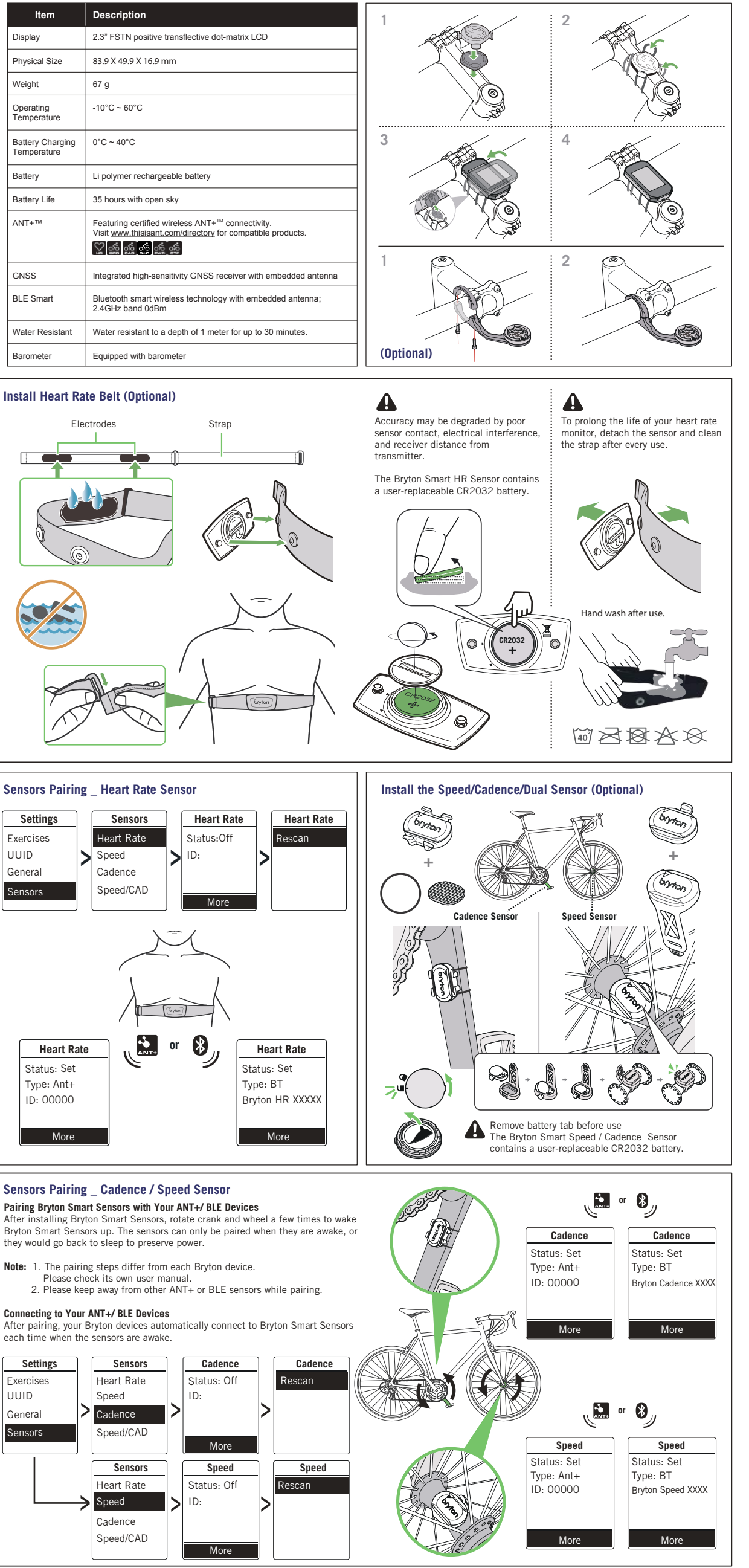